# ロードマップ

# SAS<sup>®</sup> OpRisk VaR

このロードマップでは、SAS OpRisk VaRのパッケージに含まれているCD、およびそのCDを使用 してどのようにインストールするかについて簡潔に説明しています。

## パッケージについて

各インストールキットは、ソリューションの提供する個別の機能に対応しています。SAS OpRisk VaRは、最大3つのキットで構成されています。各キットのプロダクトは、それぞれ別のマシンに インストールする必要があります。

- SAS Metadata Server
- SAS OpRisk VaR Server
- SAS OpRisk Global Data Analysis Environment

さらにパッケージに、SAS OpRisk Global Dataのフォルダが含まれている場合もあります。

## インストール方法

インストールを開始する前に、不要なアプリケーションを終了してください。アンチウイルスソフ トウェアも無効にしてください。

#### 手順1:SAS Metadata Serverを含むインストールキットによるインストールと設定

- SAS Metadata Serverを含むインストールキットを特定するには、各インストールキットのSAS 9.1.3ラベルに記述されているプロダクト名を調べます。SAS Metadata ServerインストールキットのラベルにSAS OpRisk VaR Serverが記載されている場合、手順2に進んでください。SAS Metadata Serverを含むインストールキットのラベルにSAS OpRisk VaR Serverが記載されていない場合、SAS Metadata Serverのインストールはオプションになります。インストールしない場合は、手順2に進んでください。
- SAS OpRisk VaR Serverとは別のマシンにSAS Metadata Serverをインストールする場合、 SAS Metadata Serverインストールキットの「Getting Started」フォルダに含まれている 『クイックスタートガイド(QuickStart Guide)』を参照し、すべての手順を実行してく ださい。
- □ 『SAS 9.1.3 Intelligence Platform: Installation Guide』の内容に目を通し、手順を実行して ください。このドキュメントは、「Documentation for Installing and Configuring SAS」CD、 またはインストールセンターから入手できます。表示された最初のページから[プランイ ンストールキット(Planning Installation Edition Kit)]、さらに[インストール (Installation)] Sectionの[インストール--SASインテリジェンスプラットフォーム]か ら『SAS 9.1.3 Intelligence Platform: Installation Guide』を選択します。『Installation Guide』には、SAS Metadata Serverのインストールに必要な、インストール前の手順、イ

ンストールの手順、基本的な構成の手順が記述されています。

### 手順2: SAS OpRisk VaR Serverを含むインストールキットによるインストールと 設定

- SAS OpRisk VaR Serverを含むインストールキットを特定するには、各インストールキットのSAS 9.1.3ラベルに記述されているプロダクト名を調べます。インストールキットを特定したら、SAS OpRisk VaR Server インストールキットに梱包されている「Getting Started」フォルダに含まれている『クイックスタートガイド(QuickStart Guide)』に記述されている手順に従ってください。
- □ 『SAS 9.1.3 Intelligence Platform: Installation Guide』の内容に目を通し、手順を実行して ください。このドキュメントは、「Documentation for Installing and Configuring SAS」CD、 またはインストールセンターから入手できます。表示された最初のページから[プランイ ンストールキット(Planning Installation Edition Kit)]、さらに[インストール (Installation)] Sectionの[インストール--SASインテリジェンスプラットフォーム]か ら『SAS 9.1.3 Intelligence Platform: Installation Guide』を選択します。『Installation Guide』には、SAS OpRisk VaR Serverのインストールに必要な、インストール前の手順、 インストールの手順、基本的な構成の手順が記述されています。
- SAS OpRisk VaR AdministratorおよびSAS OpRisk VaR Clientをインストールします。イン ストールキットに含まれている「SAS OpRisk VaR 3.2.1」CDを探します。CD-ROMドラ イブにCDを挿入します(UNIX環境でマウントが必要な場合は、『メディアガイド (Media Guide)』を参照してください)。自動再生が開始しない場合、Windows環境で はCDの最上位ディレクトリでsetup.exeを、UNIX環境ではsetup.shを実行します。インス トールに使用する言語を選択すると、SAS Software Navigatorのウィンドウが表示されま す。表示されたウィンドウの右側で、インストールするプラットフォームを探してくださ い。[Installation Instructions]をクリックして、SAS OpRisk VaR Administratorおよび SAS OpRisk VaR Clientのインストールを開始します。

### 手順3:Platform Suite for SASのインストール(オプション)

オーダーにPlatform Suite for SASを含んでいる場合、「Documentation for Installing and Configuring SAS」CD、またはインストールセンターから、『Platform Suite for SAS インス トールガイド(Installation Guide - Platform Suite for SAS)』を入手してください。このドキュ メントを参照するには、表示された最初のページから[プランインストールキット]、さらに [インストール(Installation)] Sectionの[追加プロダクトのインストール]から『Platform Suite for SAS インストールガイド(Installation Guide - Platform Suite for SAS)』を選択しま す。このドキュメントの手順に従って、SAS OpRisk VaR Serverをインストールしている同じ マシン上で、Platform Scheduling Serverをインストールおよび構成してください。

### 手順4: SAS OpRisk Global Data Analysis Environmentを含むインストールキット によるインストールと設定(オプション)

- **注意**: SAS OpRisk Global Data Analysis Environmentをインストールする場合、決してSAS OpRisk VaR Serverと同じマシン上にインストールしてはなりません。
- SAS OpRisk Global Data Analysis Environmentを含むインストールキットを特定するには、 各インストールキットのSAS 9.1.3ラベルに記述されているプロダクト名を調べます。

SAS OpRisk Global Data Analysis Environmentをインストールするには、『クイックスタートガイド(Quick Start Guide)』を参照し、記述されているすべての手順を実行します。

#### 手順5:SAS OpRisk Global DataのCDによるインストール(オプション)

- **注意**: 手順4でSAS OpRisk Global Data Analysis Environmentのインストールを選択していな い場合、手順6に進んでください。それ以外の場合、以下の手順を実行します。
- インストールキットのSAS OpRisk Global Dataフォルダで、「SAS OpRisk Global Data」 CDを探します。
- Windows環境にクライアントとしてプロダクトをインストールするには、SAS OpRisk Global Dataフォルダにある『Installation Instructions for SAS OpRisk Global Data』を参照 してください。

# 著作権情報

このマニュアルの正確な書籍情報は、以下のとおりです。

#### Road Map -- SAS<sup>®</sup> OpRisk VaR

Copyright<sup>®</sup> 2009, SAS Institute Inc., Cary, NC, USA.

本書は、発行元であるSAS Institute, Inc.の事前の書面による承諾なく、この出版物の全部あるいは一部を、 電子データ、印刷、コピー、その他のいかなる形態または方法によって、複製、転送、または検索システ ムに保存することは禁止されています。これらの説明書は著作権により保護されています。 著作権保護を受ける本書の使用の範囲は制限されています。許される使用の範囲とは、使用者のシステム に保存して端末に表示すること、本書が提供された目的である、SAS プログラミングおよびライセンス プログラムのインストール・サポートの責任者が使用するために、必要な部数だけコピーすること、およ び特定のインストール要件を満たすように内容を修正することを指します。本書の全部あるいは一部を印 刷する場合、またはディスプレイ媒体に表示する場合は、SAS Instituteの著作権表示を明記する必要があ ります。上記の条件以外で本書を複製または配布することは一切禁止されています。

#### アメリカ合衆国政府の制約された権限ついての通知

アメリカ合衆国政府による、本ソフトウェアおよび関連するドキュメントの使用、複製、公開は、 「FAR52.227-19 Commercial Computer Software-Restricted Rights」(1987年6月)に定められた制限の 対象となります。

SAS Institute Inc., SAS Campus Drive, Cary, North Carolina 27513.

SAS<sup>®</sup>およびSAS Instituteのプロダクト名またはサービス名は、米国およびその他の国におけるSAS Institute Inc.の登録商標または商標です。

®は米国で登録されていることを示します。

その他、記載されている会社名および製品名は各社の登録商標または商標です

英語版更新日 November 27 2007

# SAS<sup>®</sup> OpRisk VaR ロードマップ

2007年12月14日 第3版第8刷発行(913H68) 発行元 SAS Institute Japan株式会社 〒106-6111 東京都港区六本木6丁目10番1号 六本木ヒルズ森タワー11階

本書の内容に関する技術的なお問い合わせは下記までお願い致します。

SASテクニカルサポート TEL:03(6434)3680 FAX:03(6434)3681